## Projektnummer ändern

Die Nummer eines aktiven Projektes kann geändert werden. Folgendes ist dabei zwingend zu beachten:

1. Vergewissern Sie sich, dass ausser Ihnen niemand anderes in b'Files® angemeldet ist, bevor Sie die Projektnummer ändern.

2. Stellen Sie sicher, dass ein ein gültiges Backup von Ihrem b'Files® vorhanden ist.

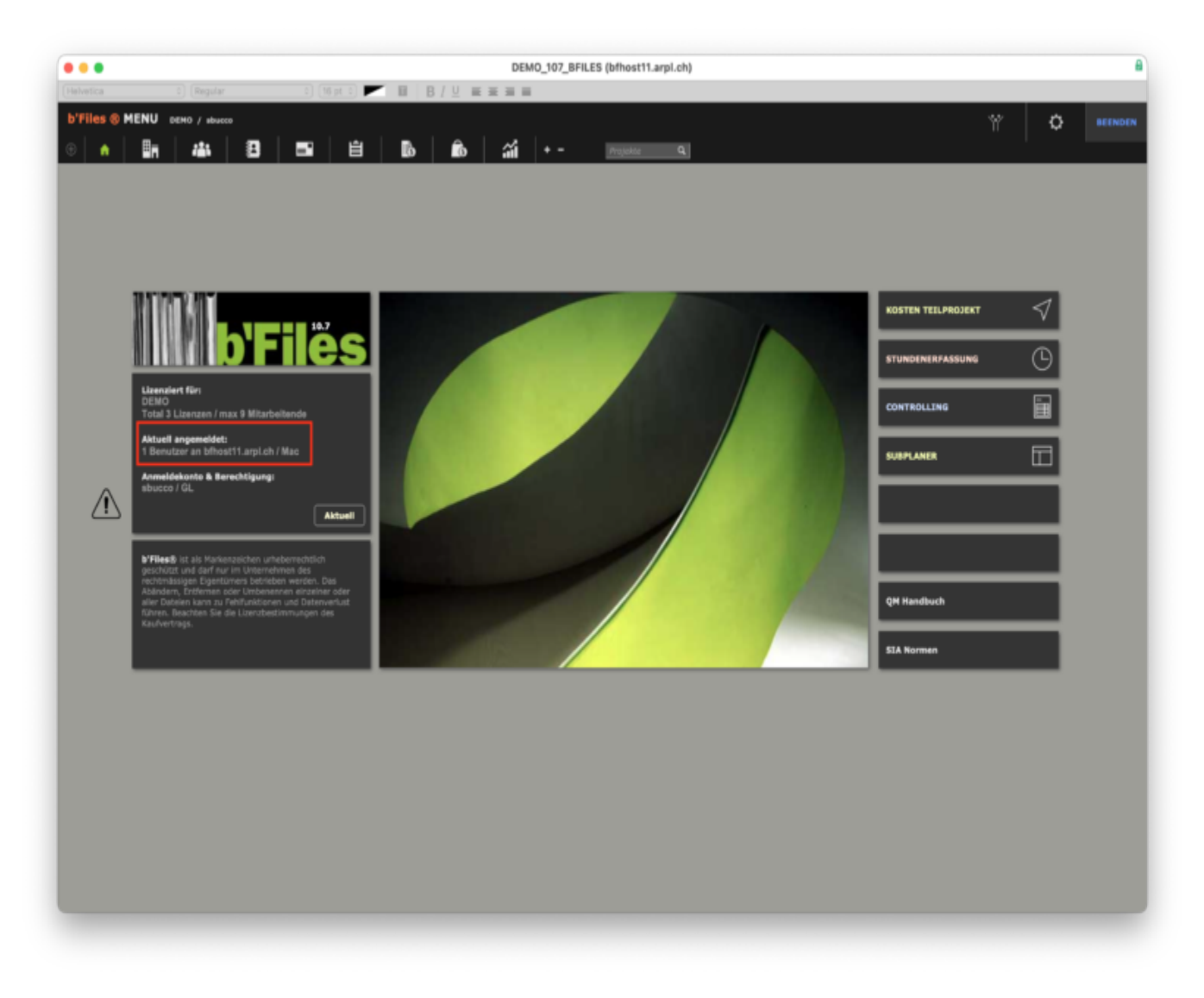

Rufen Sie das zu ändernde Projekt auf und navigieren Sie zu PROJEKTE > STUNDEN. Notieren Sie sich das Total der auf die Projektnummer gebuchten Stunden oder speichern Sie davon ein Bildschirmfoto.

| n 🗐                                                                                                    | Formular Vertrag                                                                                                    | Planung Stund                                                                                                    | n Rechnungen                 | Controlling                                                                                                    | Files/Bilder                                                                                                    |                                                                                                    |                                                                                                    |                  |                                                                                                    |                                                                                                    |                        |
|----------------------------------------------------------------------------------------------------|----------------------------------------------------------------------------------------------------|----------------------------------------------------------------------------------------------------|------------------------------|----------------------------------------------------------------------------------------------------|----------------------------------------------------------------------------------------------------|----------------------------------------------------------------------------------------------------|----------------------------------------------------------------------------------------------------|------------------|----------------------------------------------------------------------------------------------------|----------------------------------------------------------------------------------------------------|------------------------|
|                                                                                                    |                                                                                                    | INLISTEN                                                                                                    | INTE                         | RNE STUNDENLIS                                                                                                    | STEN                                                                                                    |                                                                                                    |                                                                                                    | PROJE            | CTPHASEN STUND                                                                                                    | INLISTEN                                                                                                |                        |
|                                                                                                    | E STUNDENLISTE ZEN                                                                                                    |                                                                                                    | Exportionen                  | ALLE                                                                                                    | - MONAT                                                                                                    |                                                                                                    | JAHR                                                                                                    |                  | DATUH W0<br>02.06.2023                                                                                                    | · •                                                                                                    | DATUM BES<br>5.10.2023 |
| 1001.4                                                                                                    | ARCH AS / Auss                                                                                                    | chreibung                                                                                                    |                              |                                                                                                    |                                                                                                    | □ zī                                                                                                    | Farbmarkierung                                                                                                    | für nicht ab     | gerechnete Stunden a                                                                                                    | usbienden                                                                                               |                        |
| Detum<br>02.06.23 Fr                                                                                                    | 1 Name 2<br>Schnater Frank                                                                                                    | Tar Nr Kommentar<br>KT - Projektbearbeitung                                                                                                    |                              | Proj Phase                                                                                                    | von Zeit bis Zeit                                                                                                    | Stunden Korrektu<br>3.50                                                                                                    | ar Std mit Korr<br>3.50                                                                                                    | Tarith<br>105.38 | Total exkl.<br>368.76                                                                                                    | Rechnung-I                                                                                              | D RAI                  |
| 09.06.23 Fr<br>23.06.23 Fr                                                                                                    | r. Schnater Frank<br>r. Schnater Frank                                                                                                    | KT - Projektbearbeitung<br>KT - Projektbearbeitung                                                                                                    |                              |                                                                                                    |                                                                                                    | 4.00                                                                                                    | 4.00                                                                                                    | 105.36           | 421.44<br>842.88                                                                                                    |                                                                                                    |                        |
| 07.07.23 Fr<br>07.07.23 Fr                                                                                                    | <ul> <li>Schnater Frank</li> <li>Orünweg Simon</li> </ul>                                                                                                    | KT - Projektbearbeitung<br>KT -                                                                                                    |                              |                                                                                                    |                                                                                                    | 40.00                                                                                                    | 40.00                                                                                                    | 105.36           | 4'214.40<br>212.01                                                                                                    |                                                                                                    |                        |
| 07.07.23 Fr                                                                                                    | Scherdenn Anna<br>Schouter Ereck                                                                                                    | KT -                                                                                                    |                              |                                                                                                    |                                                                                                    | 17.00                                                                                                    | 17.00                                                                                                    | 111.36           | 1893.12                                                                                                    |                                                                                                    |                        |
| 14.07.23 Fr                                                                                                    | Scherdenn Anna                                                                                                    | KT -                                                                                                    |                              |                                                                                                    |                                                                                                    | 12.00                                                                                                    | 12.00                                                                                                    | 111.36           | 1'336.32                                                                                                    |                                                                                                    | >                      |
| 21.07.23 Fr                                                                                                    | Grünweg Simon                                                                                                    | KT - Projektolarbeitung                                                                                                    |                              |                                                                                                    |                                                                                                    | 4.50                                                                                                    | 4.50                                                                                                    | 141.34           | 636.03                                                                                                    |                                                                                                    | . ,                    |
| 21.07.23 Fr<br>28.07.23 Fr                                                                                                    | r. Scherdenn Anna<br>r. Schnater Frank                                                                                                    | KT -<br>KT - Projektbearbeitung                                                                                                    |                              |                                                                                                    |                                                                                                    | 7.50<br>36.50                                                                                                    | 7.50<br>36.90                                                                                                    | 111.36           | 835.20<br>3'845.64                                                                                                    |                                                                                                    |                        |
| 28.07.23 Fr<br>28.07.23 Fr                                                                                                    | <ul> <li>Orünweg Simon</li> <li>Scherdenn Anna</li> </ul>                                                                                                    | KT -<br>KT -                                                                                                    |                              |                                                                                                    |                                                                                                    | 5.25                                                                                                    | 5.25                                                                                                    | 141.34           | 742.04 1338.32                                                                                                    |                                                                                                    | - >                    |
| 31.07.23 M<br>04.08.23 Fr                                                                                                    | <ol> <li>Schnater Frank</li> <li>Schnater Frank</li> </ol>                                                                                                    | KT - Projektbearbeitung<br>KT -                                                                                                    |                              |                                                                                                    |                                                                                                    | 8.00                                                                                                    | 8.00                                                                                                    | 105.36           | 842.88<br>632.16                                                                                                    |                                                                                                    | >                      |
| 04.08.23 Fr<br>04.08.23 Fr                                                                                                    | C Grünweg Simon                                                                                                    | KT -                                                                                                    |                              |                                                                                                    |                                                                                                    | 5.00                                                                                                    | 5.00                                                                                                    | 141.34           | 706.70                                                                                                    |                                                                                                    |                        |
| 10.08.23 De                                                                                                    | o. Schnaler Frank<br>Grünwen Simon                                                                                                    | KT -                                                                                                    |                              |                                                                                                    |                                                                                                    | 16.00                                                                                                    | 16.00                                                                                                    | 105.36           | 1685.76                                                                                                    |                                                                                                    |                        |
| 11.08.23 Fr                                                                                                    | Scherdenn Anna                                                                                                    | KT -                                                                                                    |                              |                                                                                                    |                                                                                                    | 15.00                                                                                                    | 15.00                                                                                                    | 111.36           | 11670.40                                                                                                    |                                                                                                    | - >                    |
| 18.06.23 Fr                                                                                                    | . Grünweg Simon                                                                                                    | KT ·                                                                                                    |                              |                                                                                                    |                                                                                                    | 3.75                                                                                                    | 3.75                                                                                                    | 141.34           | 530.03                                                                                                    |                                                                                                    |                        |
| 18.08.23 Fr<br>25.08.23 Fr                                                                                                    | . Scherdenn Anna<br>r. Schnater Frank                                                                                                    | KT -                                                                                                    |                              |                                                                                                    |                                                                                                    | 5.00                                                                                                    | 5.00                                                                                                    | 105.36           | 1224.96<br>526.80                                                                                                    |                                                                                                    |                        |
| 25.08.23 Fr<br>25.08.23 Fr                                                                                                    | r. Grünweg Simon<br>r. Scherdenn Anna                                                                                                    | KT -<br>KT -                                                                                                    |                              |                                                                                                    |                                                                                                    | 2.00<br>9.00                                                                                                    | 2.00                                                                                                    | 141.34           | 282.68<br>11002.24                                                                                                    |                                                                                                    | - F                    |
| 31.08.23 Do<br>01.09.23 Fr                                                                                                    | <ol> <li>Schnaler Frank</li> <li>Orünweg Simon</li> </ol>                                                                                                    | KT -<br>KT -                                                                                                    |                              |                                                                                                    |                                                                                                    | 2.00                                                                                                    | 2.00                                                                                                    | 105.36<br>141.34 | 210.72<br>176.68                                                                                                    |                                                                                                    | - ><br>- >             |
| 01.09.23 Fr<br>06.09.23 Fr                                                                                                    | r. Scherdenn Anna<br>r. Grünweg Simon                                                                                                    | KT -<br>KT -                                                                                                    |                              |                                                                                                    |                                                                                                    | 6.75                                                                                                    | 6.75<br>3.00                                                                                                    | 111.36           | 751.68<br>424.02                                                                                                    |                                                                                                    | - F                    |
| 08.09.23 Fr<br>15.09.23 Fr                                                                                                    | r. Scherdenn Anna<br>7. Orünweg Simon                                                                                                    | КТ -<br>КТ -                                                                                                    |                              | _                                                                                                    |                                                                                                    | 14.50                                                                                                    | 14.50                                                                                                    | 111.36           | 1614.72                                                                                                    |                                                                                                    |                        |
| 41                                                                                                    |                                                                                                    | 1.000                                                                                                    |                              |                                                                                                    |                                                                                                    |                                                                                                    |                                                                                                    |                  |                                                                                                    |                                                                                                    |                        |
| e ® PROJE                                                                                                    | C) (Regular<br>IKTE DOMO / aburco<br>ILL 2                                                                                                    | 3 (Mar 2) 🚩 🖬 1<br>  🖬 💾 🚯                                                                                                    | DEMO_1<br>3 / ⊻ = = = =<br>0 | 07_PROJEKTE<br>+ - 3                                                                                                    | Total ink<br>Solistunden/Koskerd<br>(bifhost11.arpl.c                                                                                                    | erre Banden-Kosten<br>ach gemäss Vertrag<br>Proje<br>h)                                                                     | 470.75<br>1/924.00<br>atbilanz/Ertoig<br>+ MEU                                                                                                    | 1<br>2<br>10     | 12934.44<br>10'434.00<br>17'499.57                                                                                                    | 8                                                                                                    | 8                      |
| S S PROJE<br>S S PROJE<br>Projektarumn<br>Projektarumn<br>Projektarumn<br>Daten Projektarumn<br>Aufmagnebe<br>Geschafthestur<br>Projektarumn | C) Regular<br>IXTE DEMO / sbucce<br>IXTE DEMO / sbucce<br>IXTE DEMO / sb | Ying C     Ying C     Ying C | DEMO_1                       | 07_PROJEKTE<br>Centrolling<br>Centrolling<br>Vertag<br>1924 h<br>In Harcon<br>Separat vertag<br>1925 KT                                                                                                    | Total ink<br>Solitaunden Kookerd<br>(bfhost11.arpl.c)<br>(bfhost11.arpl.c) | Arro Standard Koslen<br>(ach gemäns Vortrag<br>Proj<br>h)<br>Vertrag Dahum<br>/ Koslendach (oxkl<br>259<br>%<br>%<br>%<br>% | 470.75<br>17924.00<br>abbardfindig<br>- NEU<br>Vertrag No<br>Vertrag No<br>Vertrag No<br>Vertrag No<br>Vertrag No<br>CHF<br>7250.00 CHF                                                                                                    | 22<br>10         | 12 934.44<br>10 434.00<br>17 499.57<br>PROJEKTVERWAL<br>Beendete Proje<br>Par Standenerfi<br>1 n Controlling n<br>1 Projekt ohne av<br>2 SJA Vertragsvet                                                                                                    | S<br>TUNG<br>kte anzeigen<br>soung sporter<br>icht anzeigen<br>seführung<br>seichbrung<br>sion bis 2019 | •                      |
| s S PROJE                                                                                                    | C Register  C Register  C Reg                                                                                                    | Planurg     Stand      Planurg     Stand      Planurg     Stand      Planurg     Stand      Sadeus      Planurg     Stand      Sadeus      Sadeus | DEMO_1                       | 07_PROJEKTE  Controlling  Controlling  Controlling  Verlag  1924 h  B  PROJECTIEA  ALEICA NUCLINAE  PROJECTIEA  ALEICA NUCLINAE  Controlling  Controlling  Contro | Total ink<br>Softsunden Kosker<br>(bfhost11.arpl. c<br>Files/Bilder<br>tog unterzeichnet<br>giche Honours armen<br>ar enthaltere NK<br>entcherbere NK<br>M ZEITTARIFE<br>N ZUM VERTEAG                                                                                                    | Vertrag Danum<br>/ Kosiendach (orki<br>SPESEN Peo<br>Proj-Std Betra<br>Proj-Std Betra<br>SPESEN PEO<br>S17224 256477        | 470.75<br>17924.00<br>MINST<br>Vertrag No<br>MINST<br>Wath<br>794.00<br>CHF<br>7950.00<br>CHF<br>7950.00 | 22<br>11         | 2334.44  0434.00  7499.57  PROJEKTVERWAL  Beendete Projet Par Stundenerfi 2 n Controlling n 3 n Plansung sich Drojet Stundenerfi 2 n Controlling n 3 n Plansung sich Sta Viertregovet Sta Viertregovet Sta Viertregovet Sta Viertregovet Sta Sta Viertregovet Sta Sta Viertregovet Sta Sta Sta Sta Sta Sta Sta Sta Sta Sta | TUNE  TUNE  ta nasigen samp sparses icht anseigen samtheetrag  add balande  Add  hear  e.ad  dutataa    |                        |

## Bestätigen Sie mit OK

|                                                       | Meldung                                                                                                    |
|-------------------------------------------------------|----------------------------------------------------------------------------------------------------|
| Das Projekt<br>werden Sie<br>werden alle<br>geändert. | tnummernfeld ist nicht leer! Wenn Sie fortfahren,<br>aufgefordert, die Projektnummer zu ändern. Dadurch<br>Projeknummerbezüge in allen Dateien ebenfalls |
|                                                       | OK Abbrechen                                                                                                    |

5. Geben Sie die neue Projektnummer ein und bestätigen Sie jeweils mit OK.

| Ge               | eben Sie die neue Projektnummer ein!                                                                                                    |
|------------------|----------------------------------------------------------------------------------------------------|
| Bi<br>10         | sherige Projektnummer :<br>101.4                                                                                                    |
| Ne               | eue Nummer:                                                                                                    |
| 1                | 004.4                                                                                                    |
|                  | Abbrechen OK                                                                                                    |
|                  |                                                                                                    |
|                  | Meldung                                                                                                    |
| A<br>B<br>V<br>z | Meldung<br>CHTUNG: Diese Aktion ändert die Projektnummer in allen<br>ezugsdateien und kann nicht rückgängig gemacht werden!<br>ersichern Sie sich, dass Sie auf ein gültiges Backup<br>urückgreifen können! |

Der Vorgang kann etwas länger dauern, je nachdem, wieviele Stunden bereits auf das Projekt gebucht wurden. Nach erfolgter Änderung der Projektnummer klicken Sie auf OK.

| Meldung                                                       |
|---------------------------------------------------------------|
| Die Projektnummer wurde erfolgreich in allen Dateien geändert |
|                                                               |
|                                                               |
| ОК                                                            |

Navigieren Sie zu PROJEKTE > STUNDEN und kontrollieren Sie, ob der Stunden-Saldo korrekt in das neue Projekt übertragen wurde.

| PROJEK       | TE DEMO / abus                   | CCB     |       |      |                              |             |                |            |             |            |                         | + NEU        | •      |                         | Q 8             |        |
|--------------|----------------------------------|---------|-------|------|------------------------------|-------------|----------------|------------|-------------|------------|-------------------------|--------------|--------|-------------------------|-----------------|--------|
|              | 44                               | 8       | =*    |      | Ĥ 🖪                          | i ii        |                | Schnellaud | 6 Q.        |            |                         |              |        |                         |                 | 64 [ ] |
| Fo           | rmular N                         | Vertrag |       | Plan | ing Stunder                  | Rechnungen  | Controlling    | File       | s/Bilder    | 1          |                         |              |        | PROJEKTVERWALT          | UNG             |        |
|              | EXTERNE S                        |         |       |      | -                            |             | TERNE STUNDENL |            |             |            |                         |              |        | EKTPHASEN STUNDEN       |                 |        |
|              |                                  |         |       |      | _                            |             |                |            |             |            |                         |              |        |                         |                 |        |
|              | STUNDENLISTI                     |         |       |      |                              | Exportieren | ALLE           |            | MONAT       |            |                         | JAHR         | •      | 02.06.2023              | 06.10.3         | 2023   |
| 1004.4       | ARCH AS / Ausschreibung          |         |       | ,    |                              |             |                |            |             |            | ZT Farbmankierung für n |              |        | ibgerechnete Stunden au | blenden KT      |        |
| Delum 1      | Name                             | 2 🗆     | Tar   | Nr   | Kommentar                    |             | 🖉 Proj Phase   | von Zait   | bis Zeit    | Stunden    | Korrektur               | Std mit Korr | Tarith | Total exkl.             | Rechnung-ID R-A |        |
| 2.06.23 Fr.  | Schnater Frank                   |         | KT    |      | Projektbearbeitung           |             |                |            |             | 3.50       |                         | 3.50         | 105.38 | 368.76                  | -               | 2 4    |
| 9.06.23 Fr.  | Schnater Frank                   |         | KT    |      | Projektbearbeitung           |             |                |            |             | 4.00       |                         | 4.00         | 105.36 | 421.44                  | -               |        |
| 3.06.23 Fr.  | Schnater Frank                   |         | KT    |      | Projektbearbeitung           |             |                |            |             | 8.00       |                         | 8.00         | 105.36 | 842.88                  | -               | 3      |
| 17.07.23 Fr. | Schnater Frank                   |         | KT    |      | Projektboarbeitung           |             |                |            |             | 40.00      |                         | 40.00        | 105.36 | 4'214.40                | -               | >      |
| 37.07.23 Fr. | Grunweg Simon                    |         | KT    |      |                              |             |                |            |             | 1.50       |                         | 1.50         | 141.34 | 212.01                  | -               | 2      |
| 37.07.23 Ft. | Scherdenn Anna                   |         | KT    | -    | Devision and all set         |             |                |            | _           | 17.00      |                         | 17.00        | 111.36 | 1893.12                 |                 |        |
| 4.07.23 Fr.  | Schoolene Anna                   |         | KT    | -    | Projektotartenting           |             |                |            | _           | 12.00      |                         | 12.00        | 111.36 | 1'336.32                |                 | -      |
| 1.07.23 Fr.  | Schrater Frank                   |         | KT    | -    | Projekteerbeitung            |             | _              |            | _           | 38.00      |                         | 38.00        | 105.38 | 4'003.68                |                 | 2      |
| 21.07.23 Fr. | Grünweg Simon                    |         | KT    | -    | - Index of the second second |             |                |            |             | 4.50       |                         | 4.50         | 141.34 | 636.03                  |                 |        |
| 1.07.23 Fr.  | Scherdenn Anna                   |         | KT    | -    |                              |             |                |            |             | 7.50       |                         | 7.50         | 111.36 | 835.20                  | -               |        |
| 8.07.23 Fr.  | Schnater Frank                   |         | KT    |      | Projektboarbeitung           |             |                |            |             | 36.50      |                         | 36.50        | 105.36 | 3'845.64                | -               | >      |
| 18.07.23 Fr. | Orünweg Simon                    |         | KT    | -    |                              |             |                |            |             | 5.25       |                         | 5.25         | 141.34 | 742.04                  | -               | >      |
| 8.07.23 Fr.  | Scherdenn Anna                   |         | KT    | -    |                              |             |                |            |             | 12.00      |                         | 12.00        | 111.36 | 1'336.32                | -               | 1×.    |
| 1.07.23 Mo.  | Schnater Frank                   |         | KT    | -    | Projektbearbeitung           |             |                |            |             | 8.00       |                         | 8.00         | 105.36 | 842.88                  | -               | 3      |
| 04.08.23 Fr. | Schnater Frank                   |         | KT    |      |                              |             |                |            |             | 6.00       |                         | 6.00         | 105.36 | 632.16                  | -               | >      |
| 24.08.23 Pr. | Granweg Simon                    |         | KT    | -    |                              |             |                |            |             | 5.00       |                         | 5.00         | 141.34 | 706.70                  | -               | >      |
| 94.08.23 Fr. | Scherdenn Anna<br>Schoeler Ereck |         | KT    |      |                              |             |                | -          | _           | 21.00      |                         | 21.00        | 105.36 | 2'338.56                | -               | ÷      |
| 1.08.23 Er.  | Grinwog Simon                    |         | KT    | -    |                              |             |                |            | _           | 2.50       |                         | 2.60         | 141.34 | 353.35                  |                 | -      |
| 1.08.23 Fr.  | Scherdenn Anna                   |         | KT    | -    |                              |             |                |            |             | 15.00      |                         | 15.00        | 111.36 | 11670.40                |                 | >      |
| 8.08.23 Fr.  | Schnater Frank                   |         | KT    |      |                              |             |                |            |             | 21.00      |                         | 21.00        | 105.38 | 2'212.56                | -               | 2      |
| 8.08.23 Fr.  | Grünweg Simon                    |         | KT    |      |                              |             |                |            |             | 3.75       |                         | 3.75         | 141.34 | 530.03                  | -               | 3      |
| 8.08.23 Fr.  | Scherdenn Anna                   |         | KT    |      |                              |             |                |            |             | 11.00      |                         | 11.00        | 111.36 | 1'224.96                | -               | 3      |
| 5.08.23 Fr.  | Schnater Frank                   |         | KT    |      |                              |             |                |            |             | 5.00       |                         | 5.00         | 105.38 | 626.80                  | -               | >      |
| 5.08.23 Fr.  | Grünweg Simon                    |         | KT    |      |                              |             |                |            |             | 2.00       |                         | 2.00         | 141.34 | 282.68                  | -               |        |
| 5.08.23 Fr.  | Scherdenn Anna                   |         | KT    |      |                              |             |                |            |             | 9.00       |                         | 9.00         | 111.36 | 1002.24                 | -               |        |
| 1.08.23 Do.  | Schnater Frank                   |         | KT    |      |                              |             |                |            |             | 2.00       |                         | 2.00         | 105.36 | 210.72                  | -               | >      |
| 1.09.23 Pf.  | Echandrana Arran                 |         | NT NT |      |                              |             |                |            |             | 1.25       |                         | 1.25         | 141.34 | 761.68                  |                 | ÷      |
| 6.09.23 Fr.  | Grigweg Simon                    |         | KT    | -    |                              |             |                |            |             | 3,00       |                         | 3.00         | 141.36 | 424.02                  |                 | ÷      |
| 8.09.23 Fr   | Schexiens Acca                   |         | KT    |      |                              |             |                |            |             | 14.50      |                         | 14,50        | 111.34 | 1914.72                 |                 | -      |
| 15.09.23 Fr  | Orlinweg Simon                   |         | KT    |      |                              |             |                |            |             | 1.00       |                         | 1.00         | 141.34 | 141.34                  |                 | 2 4    |
| 41           |                                  |         |       |      |                              |             |                |            | Total int   | ome Stunde | n/Kosten                | 470.75       |        | 52'934.44               |                 | -      |
|              |                                  |         |       |      |                              |             |                | Solature   | ten Koslere | dach gemäs | s Vertrap               | 1'924.00     |        | 220'434.00              |                 |        |
|              |                                  |         |       |      |                              |             |                |            |             |            | Perint                  | thiann Ethio |        | 167 499 57              |                 |        |
|              |                                  |         |       |      |                              |             |                |            |             |            | - repart                |              |        |                         |                 |        |